## **PROCEDURE CREATION D'UN FACTEUR DE RISQUE SUR DUERP**

1/ A partir de la page ONDE : Aller sur « GESTION DES PERSONNELS » puis sur « DOCUMENT UNIQUE D'EVALUATION DES RISQUES PROFESSIONNELS (DUERP) »

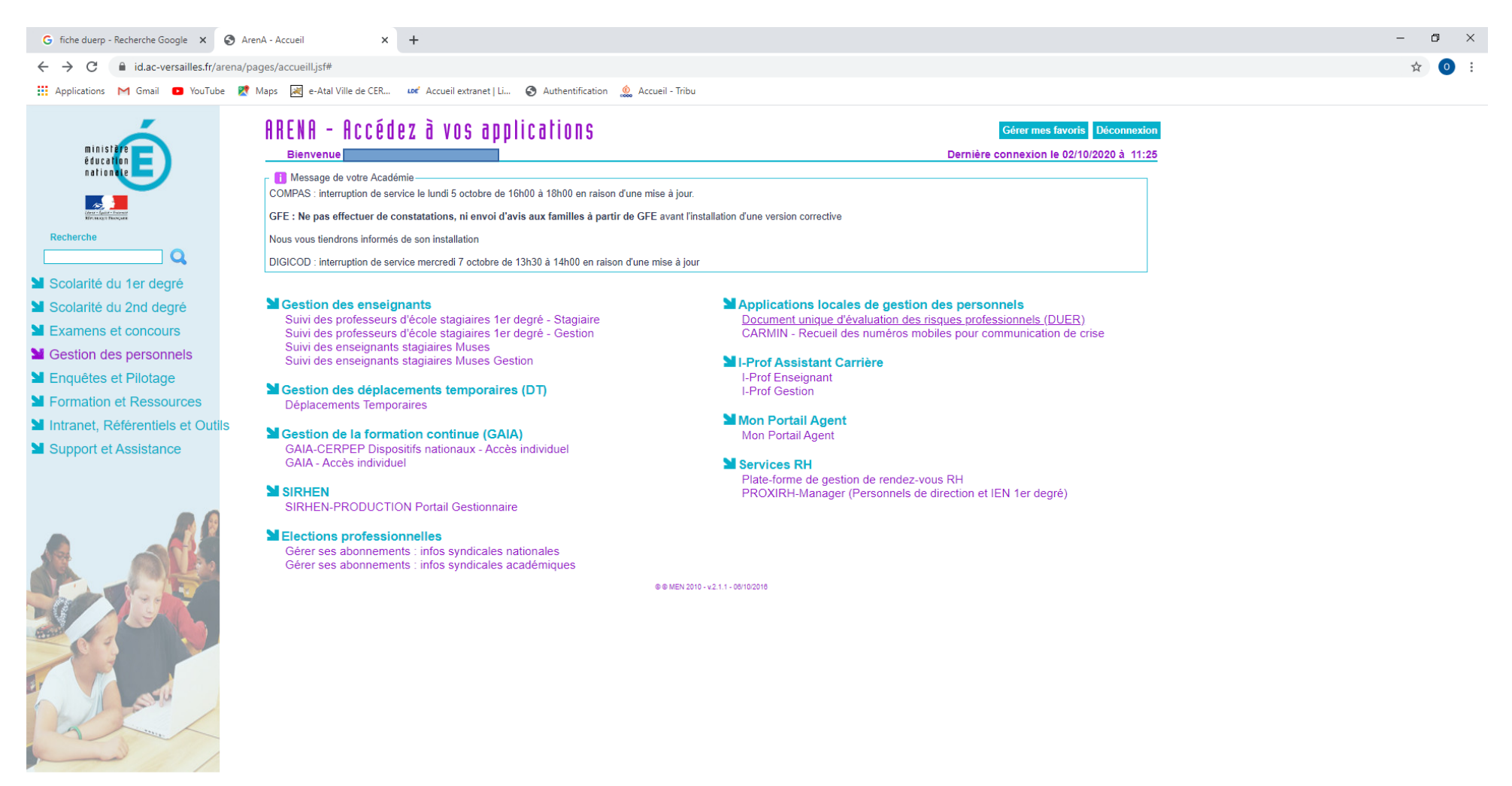

https://si1d.ac-versailles.fr/duer/

Taper ici pour rechercher

2/ Cliquer sur le petit carré à gauche du nom de votre école qui apparaît à gauche, puis sur l'onglet « FACTEUR DE RISQUE »

| (b) DUER professionnel académique × +                |                                                                                             |                                                                                     | – 0 ×                                        |
|------------------------------------------------------|---------------------------------------------------------------------------------------------|-------------------------------------------------------------------------------------|----------------------------------------------|
| ← → C                                                | /duer/mainscreen/overview                                                                   |                                                                                     | ☆ 💿 :                                        |
| 👯 Applications M Gmail 🖸 YouTube 🚦                   | 🦉 Maps 😹 e-Atal Ville de CER 🛯 🖉 Accueil extranet   Li 📀 Authentification 🔔 Accueil - Tribu |                                                                                     |                                              |
| DUER v1.3.3 Document Unique                          | académi<br>Versaille                                                                        |                                                                                     |                                              |
| Accueil - Définir Structure - Délégation             | n 🗸 Unité de travail 👻 Facteur de risque 🤟 Documents DUER 🗟                                 |                                                                                     | Déconnexion M. Olivier FLIPO                 |
| Circonscriptions ins.                                | Filtres 🕦 États de traitement d'un risque                                                   |                                                                                     | 🗹 🗹 20 🔻 / 001 🚺 🔯 Page 1 / 1                |
| Ass. de prévention :                                 |                                                                                             |                                                                                     |                                              |
| Unité(s) de travail à jour 1 / 1 (fond vert)         | Création Mise à jour                                                                        | Facteur de risque                                                                   | Éval Proposition Modifié le Traitement État  |
| Création le 25/10/2019                               | 05/10/2020 Autres risques (charge nerveuse, risques psychosociaux, agressions)              |                                                                                     | 46 OUI 05/10/2020 Collectivité Traitement    |
| Looid as intola Corgy                                |                                                                                             |                                                                                     |                                              |
|                                                      |                                                                                             |                                                                                     |                                              |
|                                                      |                                                                                             |                                                                                     |                                              |
|                                                      |                                                                                             |                                                                                     |                                              |
|                                                      |                                                                                             |                                                                                     |                                              |
|                                                      |                                                                                             |                                                                                     |                                              |
|                                                      |                                                                                             |                                                                                     |                                              |
|                                                      |                                                                                             |                                                                                     |                                              |
|                                                      |                                                                                             |                                                                                     |                                              |
|                                                      |                                                                                             |                                                                                     |                                              |
|                                                      |                                                                                             |                                                                                     |                                              |
|                                                      |                                                                                             |                                                                                     |                                              |
|                                                      |                                                                                             |                                                                                     |                                              |
|                                                      |                                                                                             |                                                                                     |                                              |
|                                                      |                                                                                             |                                                                                     |                                              |
|                                                      |                                                                                             |                                                                                     |                                              |
|                                                      |                                                                                             |                                                                                     |                                              |
|                                                      |                                                                                             |                                                                                     |                                              |
|                                                      |                                                                                             |                                                                                     |                                              |
|                                                      |                                                                                             |                                                                                     |                                              |
|                                                      |                                                                                             |                                                                                     |                                              |
|                                                      |                                                                                             |                                                                                     |                                              |
|                                                      |                                                                                             |                                                                                     |                                              |
|                                                      |                                                                                             |                                                                                     |                                              |
|                                                      |                                                                                             |                                                                                     |                                              |
|                                                      |                                                                                             |                                                                                     |                                              |
|                                                      |                                                                                             |                                                                                     |                                              |
|                                                      |                                                                                             |                                                                                     |                                              |
| Informations sur ce site (Mise à jour le 09/01/2019) | Applicati                                                                                   | on de gestion en ligne réalisée par le pôle décisionnel et développement académique | pddamtp@2010-2017                            |
| P Taper ici pour rechercher                          | H C = 🗧 🛟 🕥 📑 💿                                                                             |                                                                                     | ^ 문 <sup>4</sup> ᠉ <sup>10:25</sup> <b>등</b> |
|                                                      |                                                                                             |                                                                                     |                                              |

## 3/ Cliquer sur « CREATION D'UN FACTEUR DE RISQUE »

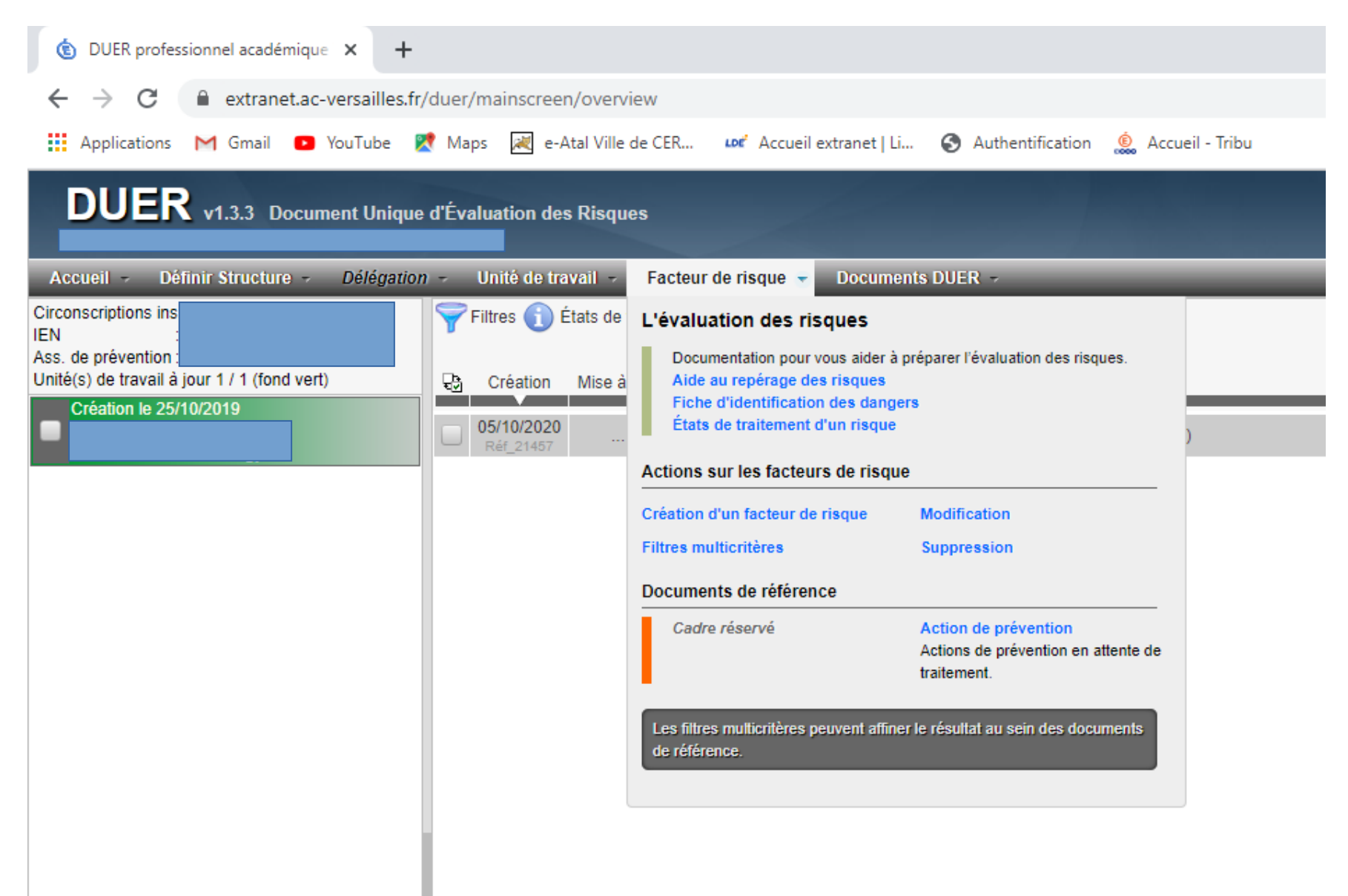

4/ Remplir ensuite chaque ligne (menu déroulant). Ci-dessous un exemple d'éléments mais vous pouvez faire preuve d'imagination.... Et surtout, n'oubliez pas de valider !

|                                               |                                                                           | Facteur de risque                      |                    |                                                                            |     | Éval | Proposition | Modifié le | Traitement                              | État       |
|-----------------------------------------------|---------------------------------------------------------------------------|----------------------------------------|--------------------|----------------------------------------------------------------------------|-----|------|-------------|------------|-----------------------------------------|------------|
| s (charge nerveuse, risques psychosociaux, ag | ge nerveuse, risques psychosociaux, agressions)                           |                                        |                    |                                                                            |     | 46   | OUI         | 05/10/2020 | Collectivité                            | Traitement |
|                                               |                                                                           |                                        |                    |                                                                            |     |      |             |            | Education                               |            |
|                                               |                                                                           |                                        |                    |                                                                            |     |      |             |            |                                         |            |
| Factour do risquo : Modifie                   | ation   Dát 21457 : Écolo                                                 | do nivozu ól. (0951694A II             | TOG 01)            |                                                                            |     |      |             |            |                                         |            |
| Création le : 05/10/2020                      |                                                                           | Modifié                                | le : 05/10/20      | 20 par                                                                     |     |      |             |            |                                         |            |
|                                               |                                                                           | Modification du facteur                | de risque          |                                                                            |     |      |             |            |                                         |            |
|                                               |                                                                           | Identification des da                  | ngers              |                                                                            |     |      |             |            |                                         |            |
| Facteur de risque                             | : Autres risques (charge no                                               | erveuse, risques psychosociaux,        | Ŧ                  | Précisions: 274                                                            | 1   |      |             |            |                                         |            |
| Danger identifié                              | Autre risque psychosocia                                                  | I                                      | Ŧ                  |                                                                            |     |      |             |            |                                         |            |
| Dommage                                       | Stress, fatigue nerveuse                                                  |                                        | *                  |                                                                            |     |      |             |            |                                         |            |
|                                               |                                                                           | Estimation du risq                     | ue                 | D/Lill (astrologic                                                         | ī   |      |             |            |                                         |            |
| Gravité                                       | Critique                                                                  | Ŧ                                      |                    | Details eventuels : 600                                                    | ן ר |      |             |            |                                         |            |
| Fréquence                                     | Quotidienne                                                               | ~                                      |                    |                                                                            |     |      |             |            |                                         |            |
| Moyens de prévention                          | Aucun                                                                     | <del>.</del>                           |                    |                                                                            |     |      |             |            |                                         |            |
|                                               | Évaluation du risque Pour supprimer ou diminuer le risque, nous proposons |                                        |                    |                                                                            |     |      |             |            |                                         |            |
|                                               | 23 <b>46</b>                                                              |                                        | situati            | n compte concrète par l'institution de la<br>on et traitement de celle-ci. |     |      |             |            |                                         |            |
| 11                                            | •                                                                         | 46                                     |                    |                                                                            |     |      |             |            |                                         |            |
|                                               |                                                                           | Le traitement impli                    | que                |                                                                            |     |      |             |            |                                         |            |
| <ul> <li>Int</li> </ul>                       | Intervention     Pas d'inter                                              |                                        | Pas d'intervention |                                                                            |     |      |             |            |                                         |            |
|                                               | Collectivité de rattachement 🗌 Risque acce                                |                                        | Risque acceptable  |                                                                            |     |      |             |            |                                         |            |
|                                               | ✓ Éducation Nationale                                                     |                                        |                    |                                                                            |     |      |             |            |                                         |            |
|                                               | Historique des Réalisations                                               |                                        |                    |                                                                            |     |      |             |            |                                         |            |
|                                               | Enregistrer Annuler                                                       |                                        |                    |                                                                            |     |      |             |            |                                         |            |
|                                               |                                                                           |                                        |                    |                                                                            |     |      |             |            |                                         |            |
|                                               |                                                                           |                                        |                    |                                                                            |     |      |             |            |                                         |            |
|                                               |                                                                           | 🗹 尾 1                                  |                    |                                                                            |     |      |             |            |                                         |            |
|                                               | Applicat                                                                  | ion de gestion en ligne réalisée par l | le pôle décisio    | nnel et développement académique                                           |     |      |             |            | pddamt                                  | o@2010-201 |
| 🕂 🔄 📔 🧿                                       |                                                                           |                                        |                    |                                                                            |     |      |             | ~ [코       | く <sup>3))</sup> 10:12<br>(1)) 05/10/20 | 20 瓄       |